NACIONALNI REGISTAR IZVORA ZAGAĐIVANJA

## UPUTSTVO ZA KORIŠĆENJE INFORMACIONOG SISTEMA NACIONALNOG REGISTRA IZVORA ZAGAĐIVANJA

Beograd, 2024.

## Sadržaj

| Uvod                                                                         | 2  |
|------------------------------------------------------------------------------|----|
| Prvo pokretanje aplikacije                                                   | 3  |
| Važne informacije za početak                                                 | 4  |
| Polja za unos podataka                                                       | 4  |
| Prava pristupa                                                               | 5  |
| Kontrole                                                                     | 5  |
| Kreiranje profila preduzeća koja do sad nisu registrovana u sistemu          | 6  |
| Dopuna podataka preduzeća                                                    | 9  |
| Proces izveštavanja                                                          | 14 |
| Primer popunjavanja obrasca: Opšti podaci o izvorima zagađivanja (Obrazac 1) | 15 |
| Pregled i štampa                                                             | 17 |

### Uvod

Novi informacioni sistem NACIONALNOG REGISTRA IZVORA ZAGAĐIVANJA (NRIZ), predstavlja nadograđen i unapređen sistem Agencije za zaštitu životne sredine. Nakon detaljne analize poslovnih procesa i načina rada starog sistema, uočene su mogućnosti za poboljšanje svakodnevnog rada korisnika. Ovim unapređenjem je omogućeno da korisnici na još jednostavniji način odgovore na zakonsku obavezu izveštavanja ka NRIZ odeljenju, Agencije za zaštitu životne sredine Republike Srbije.

Pored toga, povećan je nivo funkcionalnosti sistema, performanse sistema, kao i stepen bezbednosti podataka.

Novi informacioni sistem je u potpunosti web orijentisan i korisnik više nema potrebu da ima instaliran MS Silverlight.

Prvi od dva preduslova za korišćenje punog potencijala novog informacionog sistema je da korisnik ima:

- Aktivnu internet konekciju
- Internet pretraživač na svom računaru (sistem je optimizovan za rad u bilo kom pretraživaču).

Drugi preduslov podrazumeva da u sistemu postoji profil preduzeća korisnika. Svako lice iz preduzeća koje koristi ovu aplikaciju mora da ima aktiviran korisnički nalog sa odgovarajućim korisničkim imenom i lozinkom.

#### Napomena: Svi profili preduzeća i korisnički nalozi korisnika starog sistema su importovani u nov informacioni sistem tako da postojeći korisnici nemaju potrebu za kreiranjem novog profila.

Aplikaciji se pristupa preko web sajta Agencije za zaštitu životne sredine (<u>https://sepa.gov.rs/</u>) u delu **Izvori zagađivanja** gde postoji mogućnost kreiranja profila preduzeća koje do sada nije bilo u sistemu i opcija za prijavljivanje korisnika čija preduzeća već imaju kreiran profil u ovom informacionom sistemu.

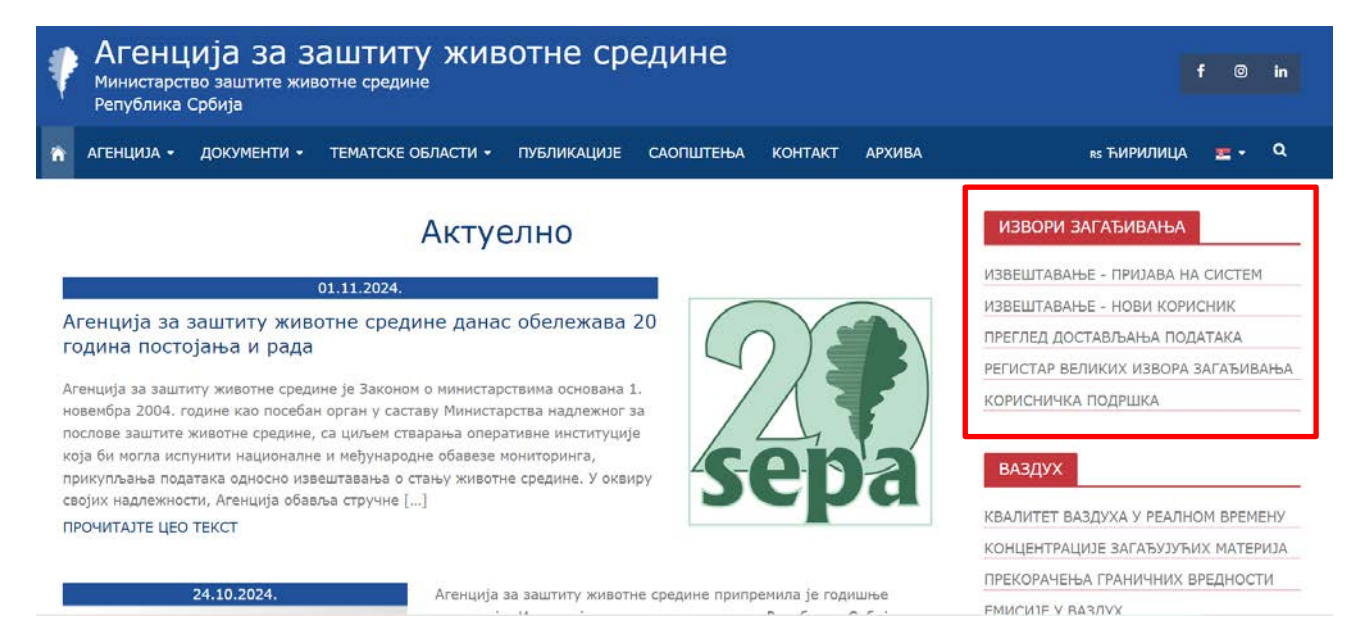

Unos podataka u obrasce koje ste u obavezi da popunite je dodatno pojednostavljen. Potrebno je da redom pratite korake koje Vam sistem nudi i popunjavate polja koja se nalaze na formama.

Nakon završetka popunjavanja, svi podaci su automatski dostupni odeljenju NRIZ, a Vi imate mogućnost pregleda i štampe obrazaca.

## Prvo pokretanje aplikacije

Kada pokrenete aplikaciju prvi put sa Vašeg računara, potrebno je ispratiti sledeće korake:

- Unesite Vaše korisničko ime i lozinku
- Prilikom prvog unosa korisničkog imena, aplikacija će Vam tražiti da promenite šifru iz bezbednosnih razloga.

| Engleski v                    |
|-------------------------------|
| Prijavite se na svoj nalog    |
| Korisničko ime                |
|                               |
| Lozinka                       |
| Zaboravili ste lozinku?       |
| Prijavite se                  |
| Novi korisnik? Registrujte se |

## Važne informacije za početak

#### Polja za unos podataka

Kroz rad u ovom informacionom sistemu, susrešćete se sa nekoliko vrsta polja za unos podataka i to:

1. Polje za slobodan unos

| * Broj dozvole: | 123 |  |
|-----------------|-----|--|
|-----------------|-----|--|

2. Polje za izbor stavke iz ponuđene liste

| Količina ambalaže         |                                               |
|---------------------------|-----------------------------------------------|
| * Vrsta ambalaže:         | (I                                            |
| Proizvedena količina (t): | Drvo - Ostalo (daske, pluta)<br>Drvo - palete |
| Uvezena količina (t):     | Metal - aluminijum<br>Metal - Gvožđe          |
| Izvezena količina (t):    | Ostalo - druge vrste ambalaže                 |
| * Ukupna količina (t):    | Ostalo - keramika<br>Ostalo - tekstil         |
|                           | Papir i karton - ukupno                       |

Do stavke u ovoj listi možete doći i pretraživanjem.

#### 3. Polje za potvrdu

Odgovorno lice preduzeća za saradnju sa Agencijom:

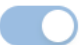

#### 4. Polje za izbor datuma

| * Datum izdavanja : | Izaberite datum izdavanja dozvole |            |    |       | Ħ  |    |      |  |
|---------------------|-----------------------------------|------------|----|-------|----|----|------|--|
|                     | ~ ~                               |            | Au | ug 20 | 24 |    | > >> |  |
|                     | Su                                | Мо         | Tu | We    | Th | Fr | Sa   |  |
|                     | 28                                | 29         | 30 | 31    | 1  | 2  | 3    |  |
|                     | 4                                 | 5          | 6  | 7     | 8  | 9  | 10   |  |
|                     | 11                                | 12         | 13 | 14    | 15 | 16 | 17   |  |
|                     | 18                                | <b>1</b> 9 | 20 | 21    | 22 | 23 | 24   |  |

Polja označena "\*" su obavezna polja za unos. Ukoliko ne popunite ova polja, sistem Vam neće omogućiti da nastavite sa radom.

Polja označena "\*\*" su uslovno obavezna polja za unos. Obaveza popunjavanja ovih polja zavisi od vrednosti nekih drugih polja aktivnoj formi.

#### Prava pristupa

Korisnici ovog informacionog sistema mogu imati različita prava pristupa. To znači da korisnici iz istog preduzeća mogu imati manje ili više opcija u sistemu u zavisnosti od definisanih prava pristupa. **Najveća prava pristupa imaju "Odgovorna lica za saradnju sa agencijom – Administratori aplikacije"**. Ovakav korisnik je administrator aplikacije za svoje preduzeće. On kreira nove korisnike za svoje preduzeće i upravlja korisnicima (raspoređuje ih na odgovarajuće pozicije u aplikaciji). U zavisnosti na koju poziciju je raspoređen korisnik (odgovorno lice) definišu se njegova prava pristupa, odnosno opcije koje će mu biti dostupne.

#### Kontrole

Informacioni sistem poseduje implementiran skup kontrola koje će Vam onemogućiti da napravite logičku grešku pri unosu podataka, kao i da prilikom unosa podataka propustite unos u bilo koje od obaveznih polja.

## Kreiranje profila preduzeća koja do sad nisu registrovana u sistemu

Ukoliko do sada niste izveštavali odeljenje NRIZ, potrebno je da kreirate profil Vašeg preduzeća.

U tom slučaju potrebno je da na sajtu Agencije za zaštitu živtne sredine (<u>https://sepa.gov.rs/</u>) u okviru dela **Izvori zagađivanja** odaberete opciju **IZVEŠTAVANJE** – **Novi korisnik.** 

\* Korisničko ime:

\* Ime:

\* Ime:

\* Ime:

\* Prezime:

\* Email:

\* Telefon:

\* 381 60666555

\* Jezik:

Sačuvaj

Prvi korak jeste registracija korisnika uz popunjavanje polja sa slike ispod:

Nakon popunjavanja polja i klikom na taster **Sačuvaj**, na ekranu će se pojaviti poruka da ste se uspešno registrovali.

Uspešno ste registrovali. Postavite šifru klikom na link koji ste dobili na e-mail preduzeća.

Na mail adresu će Vam stići link preko kog ćete postaviti željenu lozinku za novokreiran nalog.

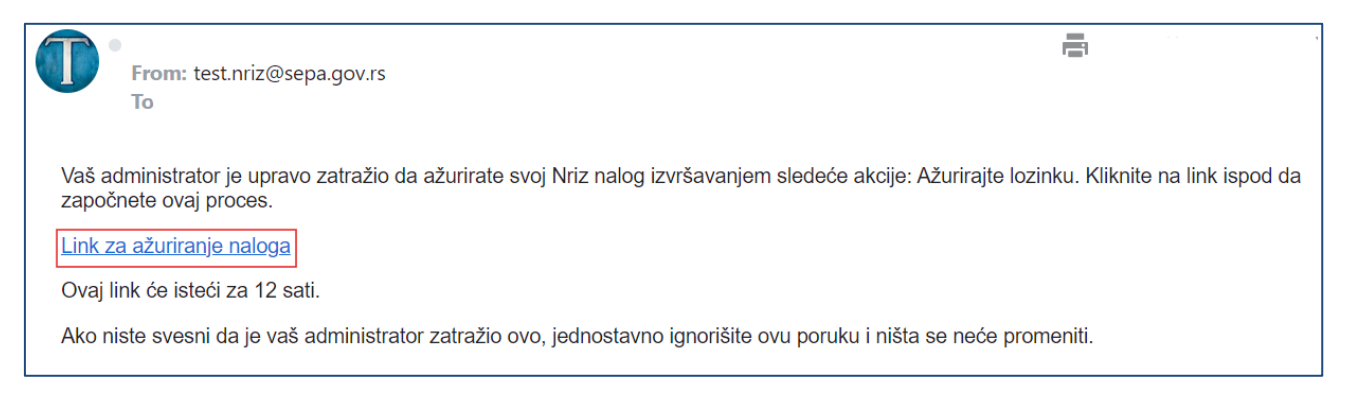

Nakon postavke lozinke i prvog prijavljivanja na sistem, prelazite na drugi korak – registraciju preduzeća gde unosite PIB i MB.

| cip                                       | PIB: Unesite PIB preduzeća                                 |
|-------------------------------------------|------------------------------------------------------------|
| Nacionalni registar<br>izvora zagađivanja | Matični broj preduzeća: Unesite matični broj pr<br>Sačuvaj |
|                                           | Odjava                                                     |

Vaš zahtev za registracijom na sistem je automatski prosleđen odgovornoj osobi u odeljenju NRIZ, koja će nakon provere dostavljenih podataka, odobriti ili odbiti vaš zahtev.

| Sačekajte da administrator odobri preduzeće, bićete obavešteni |
|----------------------------------------------------------------|
| putem email-a preduzeća.                                       |

Takođe, na mail adresu će Vam stići forma za registraciju koju treba da popunite i dostavite odeljenju NRIZ.

Kada odgovorna osoba iz NRIZ odeljenja odobri ili odbije Vaš zahtev, na e-mail adresu će Vam stići obaveštenje o odobravanju, odnosno odbijanju.

Nakon odobravanja preduzeća, sledeći korak jeste da popunite Upitnik sa slike ispod.

| Upitnik:                                                                                                    |                                                                                               |        |                                                              | ⊖ Odjava                           |
|----------------------------------------------------------------------------------------------------|-----------------------------------------------------------------------------------------------|--------|--------------------------------------------------------------|------------------------------------|
|                                                                                                    |                                                                                               |        | Postrojenje:                                                 |                                    |
| 1. Da li vaše preduzeće u poslo                                                                                     | wnom procesu stvara otpad?                                                                    | Da 🖂   | Naziv postrojenja:                                           | Unesite naziv postrojenja          |
| 2. Da li vaše preduzeće preuzir<br>lica ili preduzetnika?                                                           | na otpad od fizičkih lica ili drugih pravnih                                                  | Da 🗸   | # Mesto:                                                     |                                    |
| 3. Da li vaše preduzeće posedu                                                                                      | ije dozvolu za odlaganje otpada?                                                              | Ne 🗸   | # Poštanski broj:                                            | Unesite poštanski broj             |
| 4. Da li vaše preduzeće posedu                                                                                      | ije dozvolu za ponovno iskorišćenje otpada?                                                   |        | * Ulica :                                                    | Unesite Ulicu preduzeća            |
| 5. Da li vaše preduzeće posedu                                                                                      | ije dozvolu za izvoz otpada?                                                                  | ( v    | Kućni broj:                                                  | Unesite kućni broj                 |
| 6. Da li vaše preduzeće posedu                                                                                      | ije dozvolu za uvoz otpada?                                                                   | ×      | * Telefon:                                                   | Unesite broj telefona              |
| <ol> <li>Da li vaše preduzeće proizvo<br/>Električni i elektronski proi<br/>Vozila, Kese</li> </ol>                 | odi ili uvozi proizvode iz sledećih kategorija:<br>zvodi, Akumulatori i baterije, Ulja, Gume, | ×.     | * Geografska širina:                                         | Unezite geografiskú širlnu.        |
| 8. Da li vaše preduzeće proizvo                                                                                     | di ili uvozi proizvode iz sledećih kategorija:                                                | ×      | # Geografska dužina:                                         | Unesite geogrāfsku dužinu          |
| <ol> <li>Da li je vaše preduzeće proiz<br/>ambalaže ili upakovanog proiz<br/>upravlja ambalažnim otpadom</li> </ol> | vođač, uvoznik, paker/punilac, isporučilac<br>voda i/ili preduzeće koje samostalno<br>?       | Ŷ      | Koordinate lokacije možete p<br>adresi:http//www.nrizgis.sep | ronaći na<br>a.gov.rs/nrizgis/kor/ |
| 10. Da li vaše preduzeće emitu<br>i/ili tlo?                                                                        | je zagađujuće materije u vazduh i/ili vode                                                    | Ý      |                                                              |                                    |
| Verifikacioni kod :                                                                                                 | Unesite verifikacioni kod sa email-a pre                                                      | duzeća |                                                              |                                    |

Nakon odgovaranja na sva pitanja iz upitnika, unosom verifikacionog koda koj je stigao na mail preduzeća za koje je inicirana registracija i klikom na opciju **Sačuvaj** podaci se ažuriraju u bazi podataka.

Nakon uspešnog završetka unosa podataka, bićete automatski prijavljeni i usmereni na aplikaciju NRIZ.

# Prijava na sistem, dopuna matičnih podataka, popunjavanje izveštaja, pregled i štampa kreiranih izveštaja

Na sajtu Agencije za zaštitu životne sredine (<u>https://sepa.gov.rs/</u>) izaberete opciju **Izvori zagađivanja**, a zatim **IZVEŠTAVANJE - Prijava na sistem**.

Koristeći dobijeno korisničko ime i lozinku, prijavljujete se na aplikaciju. Nakon završene autorizacije, aplikacija u kojoj ćete popunjavati potrebne obrasce izveštaja je otvorena.

|                                           | Korisnik                 |                     |                                                    | i                |
|-------------------------------------------|--------------------------|---------------------|----------------------------------------------------|------------------|
|                                           | Opšte informacije        |                     | Informacije o preduzeću                            | Vidi preduzeće » |
| Nacionalni registar<br>izvora zagađivanja | Korisničko ime:          | petar.net@gmail.com | Ime preduzeća: Demo                                |                  |
|                                           | Prezime:                 | Jovanović           |                                                    |                  |
| A Profil                                  | Ime:                     | Jovan               | Odgovornosti na preduzeću                          | 2                |
| いた Preouzece<br>灸 Korisnici               | Email:                   | petar.net@gmail.com | Odgovorno lice preduzeća:                          |                  |
| 😰 Obrasci                                 | Telefon :                | 011/11111           | Odgovorno lice preduzeća za saradnju sa Agencijom: |                  |
|                                           | Jezik:                   | Srpski              | Odgovorno lice za izveštavanje:                    |                  |
|                                           | Alternativni telefon:    | 011/11111           |                                                    |                  |
|                                           | Funkcija osobe:          | 2                   |                                                    |                  |
| -) Odjava                                 | Administrator preduzeća: |                     |                                                    | ,                |

#### Dopuna podataka preduzeća

Klikom na opciju **Preduzeće** sa levog menija ili klikom na opciju **Vidi preduzeće**, otvaraju se sledeći prikazi:

- Opšte informacije preduzeća
- Tipovi obrazaca koji su dodeljeni preduzeću
- Lista postrojenja
- Izvori zagađujućih materija u vazuh, ispusti zagađujućih materija u vodu i lokacije zagađivanja tla.

|                                           | Korisnik                 |                     |                                                     | i                |
|-------------------------------------------|--------------------------|---------------------|-----------------------------------------------------|------------------|
|                                           | Opšte informacije        | 2                   | Informacije o preduzeću                             | Vidi preduzeće » |
| Nacionalni registar<br>izvora zagađivanja | Korisničko ime :         | petar.net@gmail.com | Ime preduzeća: Demo                                 |                  |
|                                           | Prezime :                | Jovanović           |                                                     |                  |
| A Profil                                  | Ime:                     | Jovan               | Odgovornosti na preduzeću                           |                  |
| Preduzeće                                 | Empile                   | netar net@gmail.com | Odgovorno lice preduzeća:                           |                  |
| Obrasci                                   | Enfort.                  | petarmet@gmail.com  | Odgovorno lice preduzeća za saradnju sa Agencijom : |                  |
|                                           | Telefon:                 | 011/11111           |                                                     |                  |
|                                           | Jezik:                   | Srpski              | Odgovorno lice za izveštavanje:                     |                  |
|                                           | Alternativni telefon :   | 011/11111           |                                                     |                  |
|                                           | Funkcija osobe :         | 2                   |                                                     |                  |
| Ə Odjava                                  | Administrator preduzeća: |                     |                                                     | ~                |

Pre nego što započnete proces izveštavanja, potrebno je da dopunite postojeće podatke o Preduzeću, Postrojenjima i Listi osoba koje imaju mogućnost za rad sa aplikacijom i/ili su odgovorne osobe za izveštavanje u pojedinim segmentima.

Na slici su podaci o izmišljenom preduzeću "Demo" koje se koristilo u svrhu testiranja. Klikom na olovčicu u gornjem desnom uglu prikazuje se sledeća forma, a potrebno je da unesete podatke koji nedostaju (matični broj preduzeća i PIB se ne mogu menjati).

| pšte informacije               |                                  |                            |                            |
|--------------------------------|----------------------------------|----------------------------|----------------------------|
| Ime preduzeća :                | Demo                             | Kraći naziv preduzeća :    | Demo                       |
| PIB:                           | 987654321                        | Matični broj preduzeća:    | 98765432                   |
| Broj telefona :                | 011/11111                        | Telefaks:                  |                            |
| Email preduzeća :              | petar.net@gmail.com              | Mesto:                     | Novi Sad, Novi Sad, 802824 |
| Poštanski broj:                | 11000                            | Ulica:                     | Ulica                      |
| Ime ovlašćenog korisnika:      | Unesite ime ovlašćenog korisnika | Kućni broj:                | 23                         |
| Prezime ovlašćenog korisnika : | Goran Perić                      | Šifra pretežne delatnosti: | 0112 Gajenje pirinča       |
| Napomena :                     |                                  |                            |                            |
|                                |                                  |                            |                            |

| Ime preduzeća:                | Demo                             | * Kraći naziv preduzeća:   | Demo                       |
|-------------------------------|----------------------------------|----------------------------|----------------------------|
| IB:                           | 987654321                        | Matični broj preduzeća:    | 98765432                   |
| Broj telefona:                | 011/11111                        | Telefaks:                  |                            |
| Email preduzeća :             | petar.net@gmail.com              | * Mesto :                  | Novi Sad, Novi Sad, 802824 |
| Poštanski broj:               | 11000                            | * Ulica :                  | Ulica                      |
| lme ovlašćenog korisnika:     | Unesite ime ovlaščenog korisnika | Kućni broj:                | 23                         |
| Prezime ovlašćenog korisnika: | Goran Perić                      | Šifra pretežne delatnosti: | 0112 Gajenje pirinča       |
| apomena:                      |                                  |                            |                            |

Klikom na Sačuvaj podaci će biti sačuvani u sistem.

U okviru dela **Lista postrojenja**, sistem će Vam prikazati postrojenja koja ste definisali u okviru preduzeća popunjavajući upitnik prilikom registracije ili koja su preuzeta iz prethodnog sistema.

| trojenje | Nacionalni ID      |               |                          |                    |            |               |
|----------|--------------------|---------------|--------------------------|--------------------|------------|---------------|
|          |                    | <b>Pretr</b>  | aži Q                    |                    |            |               |
| ktivan   | Naziv postrojenja  | Nacionalni ID | Mesto                    | Ulica              | Kućni broj | Broj telefona |
|          | Demo postrojenje 3 | 987654321/3   | Šabac, Šabac, 746606     | Pocerska           | 55         | 015/1111111   |
|          | Demo postrojenje 1 | 987654321/2   | Kikinda, Kikinda, 802158 | Ulica              | 33         | 0111111       |
|          | Demo postrojenje 2 | 987654321/1   | Šabac, Šabac, 746606     | Gospodar Jevremova | 623        | 011/11111     |

Selektovanjem bilo kog postrojenja i klikom na olovčicu, sistem će Vam prikazati formu u kojoj se nalaze podaci koje ste uneli u sistem:

| Naziv postrojenja: | Demo postrojenje 3   | Geografska širina :                                | 42.641556                                     |
|--------------------|----------------------|----------------------------------------------------|-----------------------------------------------|
| Mesto :            | Šabac, Šabac, 746606 | Geografska dužina :                                | 20.819534                                     |
| Poštanski broj:    | 15000                | Koordinate lokacije mož<br>adresi:http//www.nrizgi | iete pronaći na<br>s.sepa.gov.rs/nrizgis/kor/ |
| Ulica:             | Pocerska             |                                                    |                                               |
| Kućni broj:        | 55                   | Nacionalni ID :                                    |                                               |
|                    |                      | Prethodni nacionalni ID:                           | Unesite prethodni nacionalni ID               |
| Telefon:           | 015/1111111          | Istoriiski ID ·                                    | Unesite istoriiski ID                         |
| imail :            | Email                | isserigets two                                     |                                               |
|                    |                      | IPPC:                                              |                                               |
| lapomena:          |                      |                                                    |                                               |

Skrolovanjem ekrana, videćete da postoji i odeljak vezan za Listu aktivnosti, kao i tipove obrazaca.

Deo **Tipovi obrazaca** nije otključan za izmene od strane korisnika. Ukoliko vaše preduzeće/postrojenje treba da izveštava za neki od obrazaca koji nije dodeljen, morate kontaktirati administratore u Agenciji, kako bi vam oni dodelili željeni obrazac.

| Lista aktivnosti                                                                                     |                                                                                     |                                                               |
|----------------------------------------------------------------------------------------------------|-------------------------------------------------------------------------------------|---------------------------------------------------------------|
| Lista aktivnosti 1                                                                                   |                                                                                     |                                                               |
| Privredna delatnost                                                                                  | Aktivnost                                                                           | Glavna aktivnost                                              |
| 0. Postrojenje ne pripada ni jednoj od ponuđenih<br>privrednih delatnosti sa prikazanim kapacitetima | 0 Postrojenje ne pripada ni jednoj od ponuđenih privrednih delatnosti sa prikazanim | kapacitetima Ne                                               |
|                                                                                                    |                                                                                     | 1-1 od 1 < 1 > 20 / page <                                    |
|                                                                                                    |                                                                                     |                                                               |
| Tipovi obrazaca                                                                                      |                                                                                     |                                                               |
| 🖉 Sakupljači i drugi vlasnici otpada (DEO6/GIO6)                                                     | 🕑 Dokument o kretanju opasnog otpada (DKO)                                          | 🕑 Proizvodnja otpada (GIO1)                                   |
|                                                                                                    |                                                                                     |                                                               |
| 🔲 Uvoz otpada (GIO5)                                                                                 | Emisije u vazduh (GVE)                                                              | Comunalni otpad (KOM1)                                        |
| 📳 Podaci o postrojenju (LRIZ OBRAZAC 1)                                                              | Emisije u vazduh (LRIZ OBRAZAC 2)                                                   | (III) Emisije u vodu (LRIZ OBRAZAC 3)                         |
| Emisije u tio (LRIZ OBRAZAC 4)                                                                       |                                                                                     |                                                               |
| 🔄 Emisije u vazdub (OBRAZAC 2)                                                                       | Emisije u sodu (OBRAZAC 3)                                                          | Emisije u tlo (OBRAZAC 4)                                     |
| Projzvodnja otpada (OBRAZAC 5)                                                                       | 🎯 (zveštaj o izvršenim merenjima i ispitivanjima otpadnih voda (OTV)                | Potrožnja VOC-a - VOC 1; Maseni bilans rastvarača VOC 2 (VOC) |

Takođe, postoji deo vezan za korisnike koji su dodeljeni postrojenju.

| Spisak korisnik | a              |        |                      |                     | Dodaj      | korisnika na j      | oostrojenje +                          |
|-----------------|----------------|--------|----------------------|---------------------|------------|---------------------|----------------------------------------|
| Filteri         |                |        |                      |                     | -          |                     |                                        |
| Korisničko ime  | Ime korisnika  | Prezir | ne korisnika Aktivan |                     |            |                     |                                        |
|                 |                | \$     | 0                    | Preta               | raži Q     |                     |                                        |
| Aktivan         | Korisničko ime | Ime    | Prezime              | Email               | Jezik      | Obriši<br>korisnika | Odgovorn<br>a osoba<br>postrojenj<br>a |
|                 | gociperic      |        | Goran Perić          | petar.net@gmail.com | srpsk      | 0                   | 0                                      |
|                 | proba          |        | Petar Radovanović    | petar.net@gmail.com | srpsk      |                     | $\bigcirc$                             |
|                 |                |        |                      |                     | 1-2 od 2 < | 1 >                 | 20 / page 🗸                            |

Klikom na opciju Dodaj korisnika na postrojenje, administrator može da doda postojeće ili nove korisnike na postrojenje.

| j korisnika postrojenju   |                                   |                | 1                               |                                |
|---------------------------|-----------------------------------|----------------|---------------------------------|--------------------------------|
| Filteri<br>Korisničko ime | Ime korisnika Prezime koris       | nika           | l                               | Postojeći korisnici Novi koris |
| 0                         | 0                                 | 🔶 Pretraži     | ٩                               |                                |
| Korisničko ime            | Ime                               |                | Prezime                         | Dodaj korisnika                |
| gociperic                 |                                   |                | Goran Perić                     | ~                              |
| oroba                     |                                   |                | Petar Radovanović               | ~                              |
| oetar.net@gmail.com       |                                   |                | Jovan Jovanović                 | Dodaj                          |
|                           |                                   |                | 1-3 od 3                        | < 1 > 20 / page v              |
|                           | Dodaj korisnika postrojenju       | Po             | stojeći korisnici Novi korisnil | ×                              |
|                           | * Korisničko ime :                |                |                                 |                                |
|                           | * Prezime :                       |                |                                 |                                |
|                           | * Ime :                           |                |                                 |                                |
|                           | * Email :                         |                |                                 |                                |
|                           | * Telefon:                        | +38160666555   |                                 |                                |
|                           | * Jezik:                          |                | N                               | 2                              |
|                           | Alternativni telefon:             | +38160666555   |                                 |                                |
|                           | Funkcija osobe:                   |                |                                 |                                |
|                           | Dozvoliti korisniku pristup obras | cima na nivou: |                                 |                                |
|                           | Preduzeća:                        |                |                                 |                                |
|                           |                                   |                | Sačinija                        |                                |

Na dnu ekrana, videćete da je potrebno popuniti podatke o izvorima zagađujućih materija u vazuh, ispustima zagađujućih materija u vodu, i lokacijama zagađivanja tla. Izvore je moguće dodati samo ukoliko je neko od administratora iz Agencije označio da ste u obavezi podnošenja Obrasca od 2-4.

| Izvori zagađenja                                            |               |                   |                  |                                  |
|-------------------------------------------------------------|---------------|-------------------|------------------|----------------------------------|
| Izvor zagađujućih materija u vazd<br>Riteri<br>Otavez menja | - Pretrait Q  |                   |                  | Dodaj lovor emitija u vazduh $+$ |
| Aktivan                                                     | Broj izvora   | Naziv izvora      | Obaveza merenja: |                                  |
| 53                                                          | 03-2          | demo 4            | prieno           | 2                                |
| 82                                                          | D3 - 1        | demo 3 + izior 1  | a                |                                  |
|                                                             |               |                   |                  | 1-2 od 2 < 1 > 20/page ~         |
| lspusti zagadjujućih materija u vo                          | ode           |                   |                  | Dodaj izvor emisija u vodu +     |
| Aktivan                                                     | Broj ispusta  | Nagiv ispusta     |                  |                                  |
| 2                                                           | D3 + 11       | demä 3 + kipust 1 |                  | 2                                |
|                                                             |               |                   |                  | 1-1 od 1 < 1 > 20 / page ~       |
| Lokacije zagađivanja u tlo                                  |               |                   |                  | Dadaj izvor emisija u Bo +       |
| Aktivan                                                     | Broj lokacije | Naziv lokacije    |                  |                                  |
| 2                                                           | 152           | Demo lokacja      |                  | Z                                |
|                                                             |               |                   |                  | 1-1 od 1 < 🚺 🚿 🔤 20 / páge 🖂     |

Kod dodavanja izvora zagađujućih materija u vazduh, vodu tlo, potrebno je kliknuti na opciju **Dodaj**. U slučaju izvora u vazduh, pojavljuje se forma sa slike ispod na kojoj popunjavate sve podatke o izvoru zagađujućih materija u vazduh. Postupak ponavljate onoliko puta koliko imate izvora. Klikom na **Sačuvaj**, podaci o izvoru su sačuvani i možete započeti sa unosom podataka o drugom.

| Izvor zagađenja / Vazduh                                                                  |         | × |
|-------------------------------------------------------------------------------------------|---------|---|
| * Broj izvora:                                                                            |         |   |
| * Naziv izvora:                                                                           |         |   |
| * Vrsta izvora :                                                                          |         |   |
| Zaključaj koordinate:                                                                     |         |   |
| Geografska dužina:                                                                        |         |   |
| Geografska širina:                                                                        |         |   |
| - Koordinate lokacije možete pronači na adreskhttp://www.nrizgis.sepa.gov.rs/nrizgis/kor/ |         |   |
|                                                                                           |         |   |
| Obaveza merenja :                                                                         | Da      |   |
| Nadmorska visina (mnv):                                                                   |         |   |
| Instalisana toplotna snaga na ulazu (MWth) <sup>2</sup> :                                 |         |   |
| Visina izvora (m):                                                                        |         |   |
| Unutrašnji prečnik izvora na vrhu (m):                                                    |         |   |
| Napomena :                                                                                |         |   |
|                                                                                           |         | 4 |
|                                                                                           | Sačuvaj |   |

Identična procedura važi i za vodu i tlo.

#### Proces izveštavanja

Obrasci dodeljeni vašem preduzeću/postrojenju, koje ste u obavezi da dostavite Agenciji, nalaze se u delu **Obrasci**.

Na slici je prikazan set obrazaca koje je sistem automatski dodelio ovom "test" preduzeću na osnovu odgovora u upitniku. Neće sve kompanije imati identične obrasce.

|                                           | Obrasc                         | l           |                   |                           |             | 1    | PTP2   Posebni   | tokovi proizvoda   | ٩         | Dodaj novi PTR | 92 + |
|-------------------------------------------|--------------------------------|-------------|-------------------|---------------------------|-------------|------|------------------|--------------------|-----------|----------------|------|
| Nacionalni registar<br>izvora zagađivanja | Preduzeće<br>Filteri<br>Godina | Postrojenje |                   |                           |             |      | AAO1   Ambala    | i tokovi proizvoda |           |                |      |
| A Profil                                  | Godina                         | Preduzeće   | Pretraži Q<br>PIB | Matični broj<br>preduzeća | Kreirao     | Datu | ım kreiranja     | Izmenio            | Datum izr | nene           |      |
| (과) Preduzece<br>옷 Korisnici              | 2023                           | Demo        | 987654321         | 98765432                  | Goran Perić | 31.0 | 7.2024. 10:01:06 |                    |           |                | 2    |
|                                           |                                |             |                   |                           |             |      |                  |                    |           |                | _    |

#### Primer popunjavanja obrasca: Opšti podaci o izvorima zagađivanja (Obrazac 1)

<u>U ovom uputstvu prikazaćemo proces popunjavanja Obrasca br. 1. Svi drugi obrasci popunjavaju se na isti način prateći redosled i logiku sistema.</u>

Klikom na naziv obrasca (**Obrazac 1**) u gornjem meniju i na opciju **Dodaj**, na ekranu se prikazuje forma za unos podataka neophodnih za Obrazac 1 – Opšti podaci o izvorima zagađivanja.

| BRAZAC 1                           |                |   |
|------------------------------------|----------------|---|
| OPŠTE                              | Preduzeće :    |   |
| DODATNI PODACI                     | • Postrojenje: |   |
| GORIVA                             | • Godina:      | a |
| PROIZVODI                          |                |   |
| JKUPNA KOLIČINA PO<br>AKTIVNOSTIMA |                |   |
| SIROVINE                           |                |   |
| NAPOMENA                           |                |   |

Prateći opcije sa leve strane:

- Opšte
- Dodatni podaci
- Goriva
- Proizvodi
- Ukupna količina po aktivnostima
- Sirovine
- Napomena

Popunjavate redom polja koja sistem traži od Vas.

Izborom opcije Dodatni podaci otvara se sledeća forma:

| RAZAC 1                           |                                                    |  |
|-----------------------------------|----------------------------------------------------|--|
| orste                             | The second second second second second             |  |
| 1021                              | Podaci o režimu rada u postrojenju                 |  |
| DODATHI PODACI                    | <ul> <li>Radni rečini,</li> </ul>                  |  |
| GORMA                             | Brig smera prevno:                                 |  |
| ROEVOO                            | Brij radnih caria - redejiro :                     |  |
| KUPNA KOLIČINA PO<br>AKTIVNOSTIMA | Sing radnin cana - goddijie :                      |  |
| SRMINE                            | Draj rednih cena - sezanaki.                       |  |
| NAPOMENA                          | Brig operative the safe                            |  |
|                                   | Podaci o zaposlenima u postrojenju                 |  |
|                                   | Braj starno zaposlenih:                            |  |
|                                   | Bro povremeno zaposenih:                           |  |
|                                   | Braj zaposenih u prvoj smeni:                      |  |
|                                   | Brg zeosierih u druggi smeni i                     |  |
|                                   | Brg zaposenih u trećg smeni)                       |  |
|                                   | fiekapitulacija otpada proizredernog u postrojenju |  |
|                                   | Usupan brai vrsta otpada:                          |  |

Nakon unosa podataka u ovoj sekciji, možete preći na unos **Goriva**. Klikom na **Dodaj**, dobijate mogućnost unosa goriva koje koristite u postrojenju.

| Gorivo                       |         | × |
|------------------------------|---------|---|
| * Naziv goriva:              |         |   |
| • Potrošnja po danu:         |         |   |
| Način lagerovanja:           |         |   |
| Maksimalni kapacitet lagera: |         |   |
| Prosečna količina lagera:    |         |   |
|                              | Saturaj | 3 |

Nakon unosa podataka, klikom na **Sačuvaj**, možete nastaviti da unosite podatke o novom gorivu ili da pređete na stavku "**Proizvodi**".

Klikom na opciju iz menija **Proizvodi**, a zatim na opciju **Dodaj**, otvara se forma za unos podataka o proizvodima postrojenja:

| Proizvodi                                  | ×       |
|--------------------------------------------|---------|
| Šifra proizvoda:                           |         |
| Naziv proizvoda:                           |         |
| Opis                                       |         |
| Jedinica mere:                             |         |
| <ul> <li>Godišnja proizvodnja i</li> </ul> |         |
| Instalirani kapaciteti:                    |         |
| Prosečno angažovani kapaciteti :           |         |
| Način lagerovanja :                        |         |
| Maksimalni kapacitet lagera:               |         |
| Prosečna količina lagera:                  |         |
|                                            | Saturaj |

Na isti način možete uneti podatke o Ukupnoj količini po aktivnostima, Sirovinama i dodati Napomenu ako je potrebno.

| OBRAZAC 1                          |                                                         |                                    |                                           | Sačuva                                                                                               | j Nazad 🛈       |
|------------------------------------|---------------------------------------------------------|------------------------------------|-------------------------------------------|----------------------------------------------------------------------------------------------------|-----------------|
| OPŠTE                              | Aktivnost postrojenja                                   | Ukupna količina proizvoda u okviru | Jedinica mere                             | Definicija jedinice mere                                                                             | Izmeni količinu |
| DODATNI PODACI                     |                                                         | aktivnosti                         |                                           |                                                                                                    |                 |
| GORIVA                             | 1.(a) Rafinerije mineralnih ulja i gasa                 | 0                                  | Tone proizvoda kao ekvivalenta<br>nafte   | Tone ekvivalenata nafte koje se<br>odnose na rafinerije mineralnog<br>ulja i gasa                    |                 |
| PROIZVODI                          | 1.(c) Termoelektrane i druga postrojenja za sagorevanje | o                                  | Gigadžuli proizvedene korisne<br>energije | Gigadžuli korisne energije koji se<br>odnose na termoelektrane i druge<br>instalacije za sagorevanje | 2               |
| UKUPNA KOLIČINA PO<br>AKTIVNOSTIMA |                                                         |                                    |                                           |                                                                                                    |                 |
| SIROVINE                           |                                                         |                                    |                                           |                                                                                                    |                 |
| NAPOMENA                           |                                                         |                                    |                                           |                                                                                                    |                 |
|                                    |                                                         |                                    |                                           |                                                                                                    |                 |
|                                    |                                                         |                                    |                                           |                                                                                                    |                 |
|                                    |                                                         |                                    |                                           |                                                                                                    |                 |
| Odjava                             |                                                         |                                    |                                           |                                                                                                    |                 |

Klikom na Sačuvaj u gornjem desnom uglu, podaci sa prvog obrasca su uspešno uneti u sistem.

#### Pregled i štampa

Nakon završenog unosa podataka u prvi obrazac, možete ga pregledati i odštampati. U delu **Obrasci**, potrebno je da nađete željeni obrazac koji želite da odštampate.

Klikom na potrebni obrazac, u gornjem desnom uglu se nalazi opcija za preuzimanje obrasca i njegovo dalje štampanje.

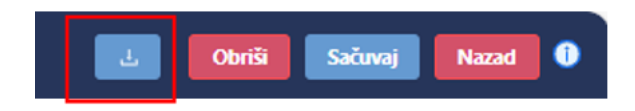

Ovaj pregled možete štampati, eksportovati u više fajl formata (pdf, xls, xlsx, rtf, image...) ili samo pregledati radi kontrole.

Prikaz i štampa svih izveštaja se obavlja na identičan način koji gore opisan.